## 16. 雑誌記事を調べる: MagazinePlus

国内最大級の雑誌記事データベース

MagazinePlus Michigai/WEBサ-ビス 雑誌記事・論文を探す 同時アクセス数 1件 学外からのログイン ×

日外アソシエーツが提供する、一般誌から専門誌、大学紀要、海外雑誌、学会年報・論文集までを収録対象とした日本最大規模のデータベース。明治から現在までの 4.7 万誌、2,000 万 記事以上を検索できます。(2020 年 6 月にシステムリニューアルされました)

①学会年報や論文集まで幅広く収録対象となっています。
(2)「最近2週間の新着記事」から、最新収録誌の目次情報も見ることができます。

## MagazinePlus の使い方

MagazinePlus は、図書館 HP( http://lib.seigakuin-univ.ac.jp/home/ )の 『情報検索』→『雑誌論文・記事を探す』から入れます

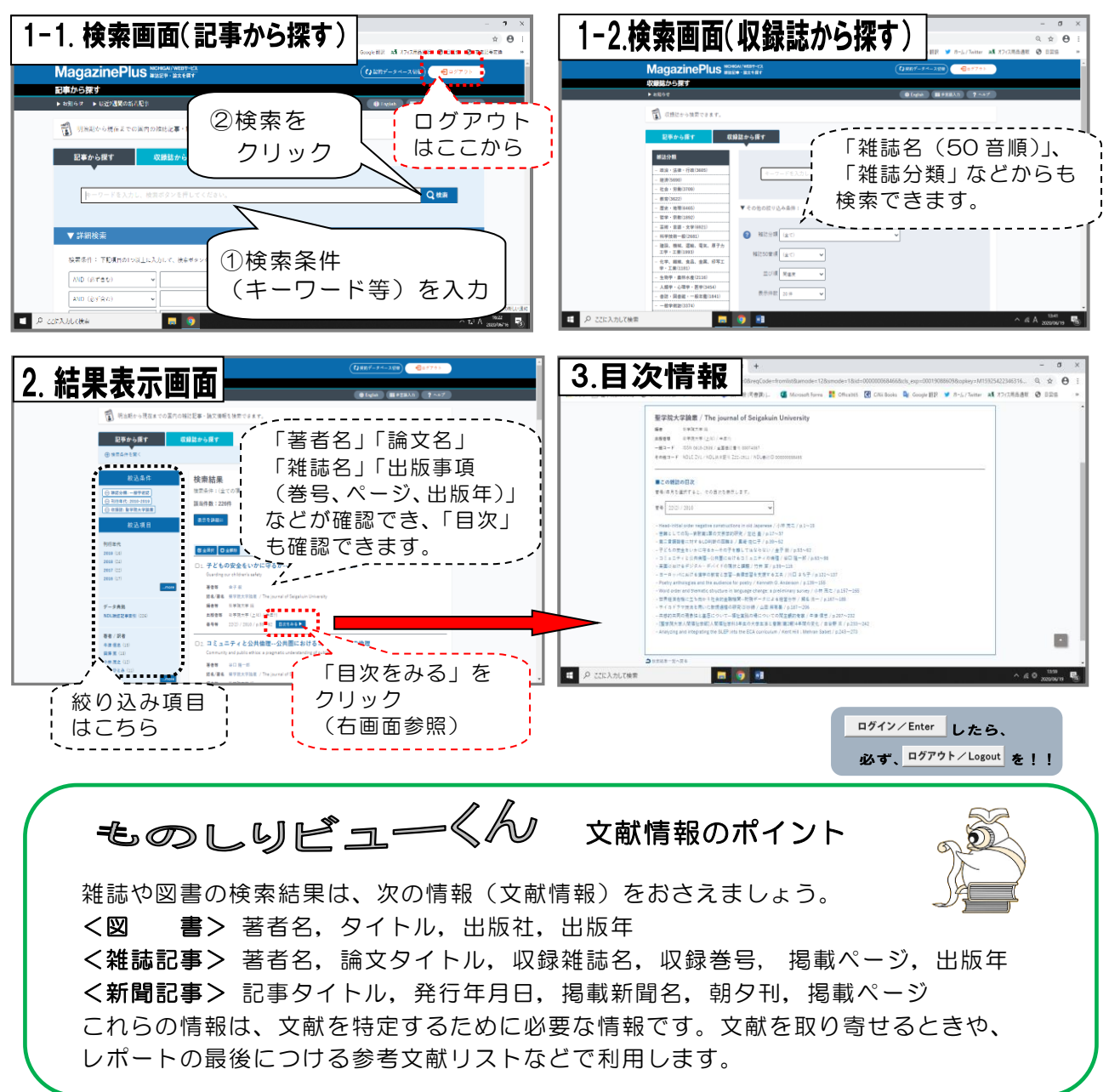